# Getting Started Guide **xWRL6844** 软件入门指南

**U** TEXAS INSTRUMENTS

| 内容         |   |
|------------|---|
| 1 引言       | 1 |
| 2 软件快速入门指南 | 2 |
| 3 软件评估流程   | 5 |
| 3.1 关于雷达评估 | 5 |
| 3.2 更多资源   | 6 |
| 商标         |   |

所有商标均为其各自所有者的财产。

# 1引言

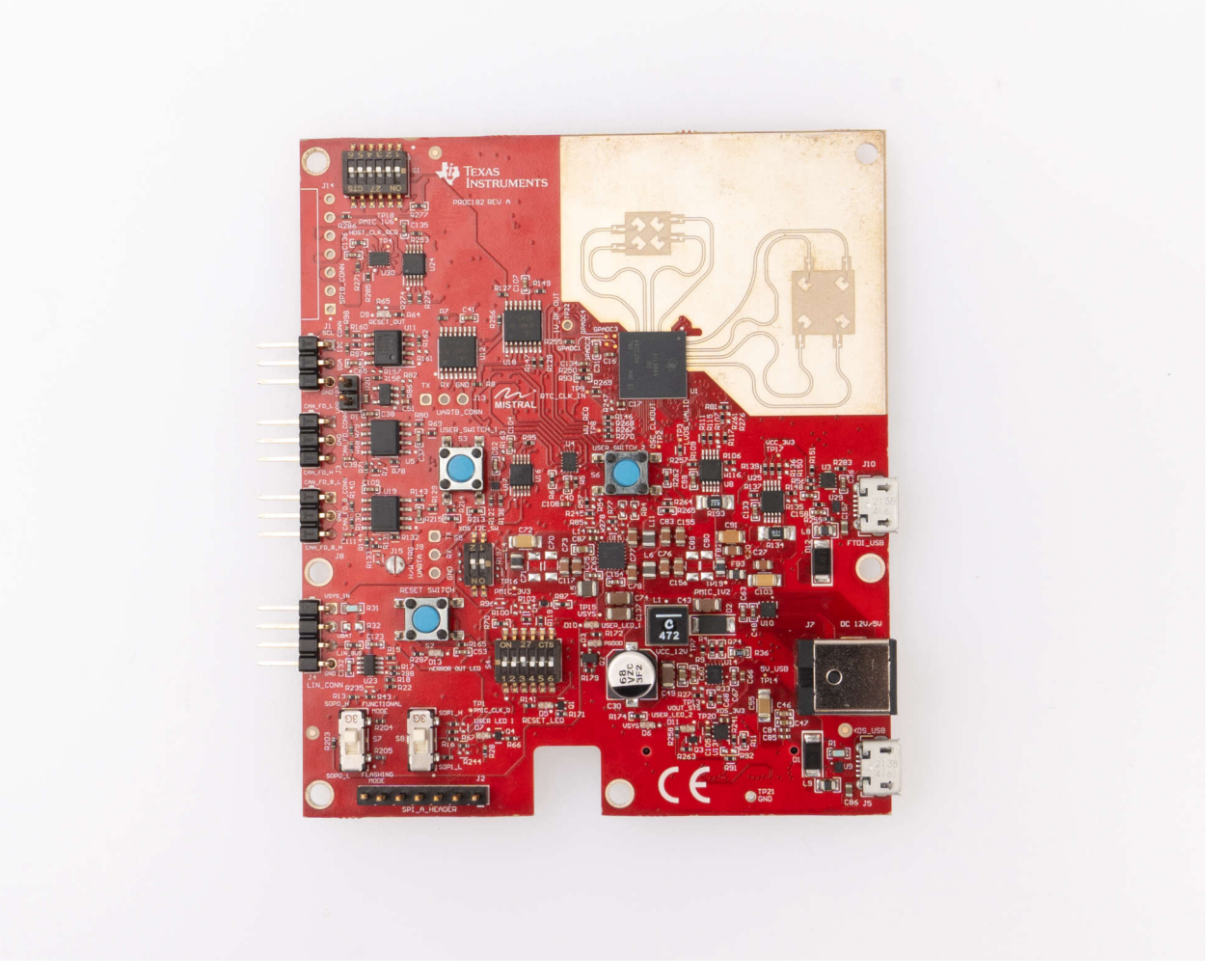

## 图 1-1. xWRL6844EVM

xWRL6844 支持汽车和工业应用的低功耗 60GHz 雷达设计。在本文档中,您将找到指向开始对此雷达解决方案进行 SW 评估所需资源的链接。

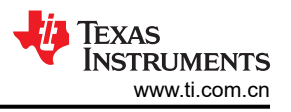

查看我们的技术文章, 了解 xWRL6844 如何实现支持 AI 的低功耗车内感应的概述。

# 2 软件快速入门指南

以下是获取在 xWRL6844 器件上运行的开箱即用演示的分步概述。

#### 1. 安装软件

首先,安装最新版本的毫米波低功耗 SDK 6 和 EVM 驱动程序:

- a. 最新版 mmWave-L-SDK-6
- b. XDS110 驱动程序(与CCS捆绑)

# 2. 设置演示硬件/软件

- a. 通过电路板右下角标有 XDS\_USB 的 micro USB 端口连接到 EVM。无需连接到桶形插孔。
- b. 导航到 MMWAVE-L-SDK 下载位置并运行毫米波雷达可视化工具。可视化工具位于
- <MMWAVE\_L\_SDK6\_INSTALL\_DIR>\mmwave\_I\_sdk\_06\_00\_02\_00\tools\visualizer\visualizer.exe。
- 3. 刷写应用二进制文件
  - a. 打开可视化工具中的"Flash"选项卡,然后选择 EVM 的 COM 端口。应该会自动检测到它。如果未检测 到,请在设备管理器中找到"XDS110 Class Application /User UART" COM 端口,并在 GUI 中选择该 端口。(注意:如果在设备管理器中看不到正确的 COM 端口,则需要安装上面的步骤 1 "安装软件"中 列出的 XDS110 驱动程序。
  - b. 然后从下拉列表中选择 xWRL6844。应该会自动检测到它。
  - c. 按照可视化工具中所示设置开关,将器件置于刷写模式。

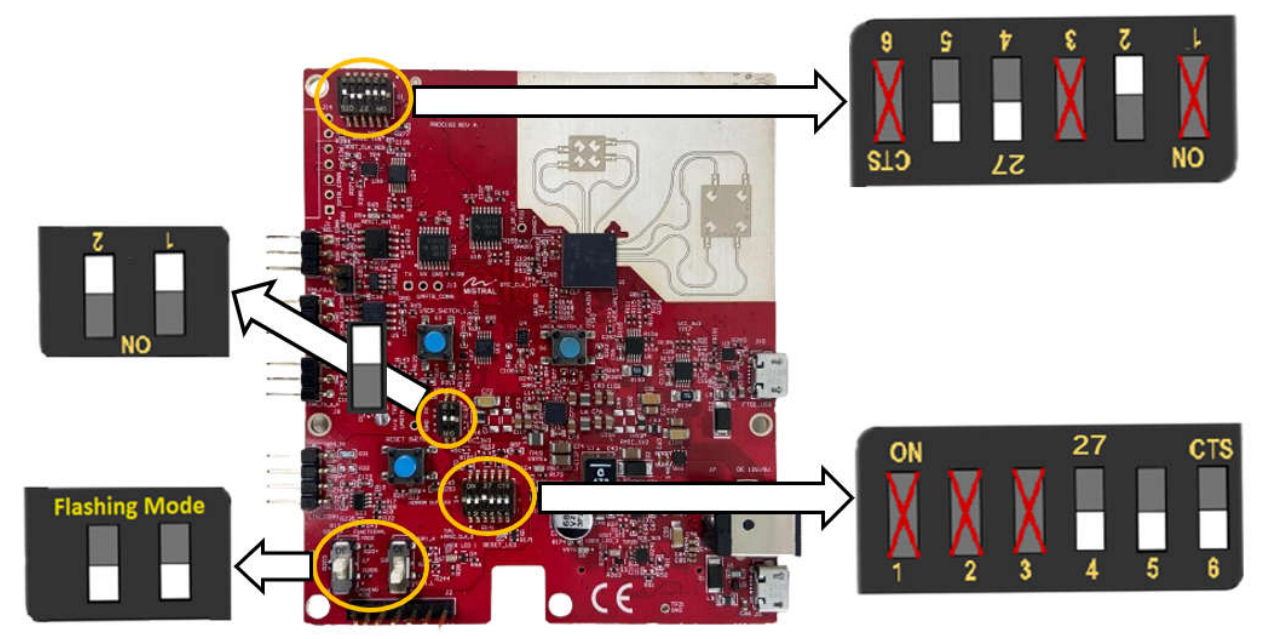

#### 图 2-1. 刷写模式开关设置

- d. 然后,按下复位开关/按钮以注册 SOP 设置。复位按钮标为"RESET SWITCH"。
- e. 最后,在可视化工具中按下"Switch Settings Confirmed"。

SWITCH SETTINGS CONFIRMED

# 图 2-2. 确认开关设置按钮

| ÈXAS<br>NSTRUMENTS<br>om.cn                                 |                  | 软件快速入门指南         |
|-------------------------------------------------------------|------------------|------------------|
| 选择所需的器件二进制文件。"距离-多普勒图像"(mmwave<br>二进制文件。此外,还可在此处上传自定义二进制文件。 | e_demo.release.a | appimage) 是开箱即用的 |
| Image Flash                                                 |                  |                  |
| Range-Doppler Image Custom Image                            |                  |                  |
| mmwave_demo.release.appimage                                | 🛨 Upload         | FLASH            |
| BACK START OVER                                             |                  |                  |

#### 图 2-3. 图像刷写选项

g. 选择"Flash"按钮。成功刷写后,会收到指示刷写成功的消息。

Flash was successful. Change the switch state as per the image below and reset to start using the device.

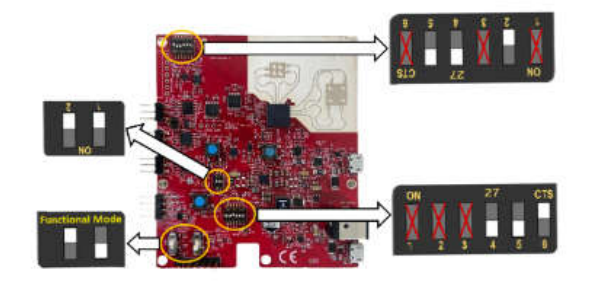

# Move to Configuration Dashboard

# 图 2-4. 成功刷写

 h. 在此阶段,根据可视化工具中显示的设置更改开关状态;这会将器件置于功能模式。然后,按下复位开关/ 按钮以注册 SOP 设置。(注意:有关器件设置的更多帮助,请参阅 EVM 用户指南中关于开关设置的第 2.3 节。)

# 4. 发送线性调频脉冲配置

f.

4

来到可视化工具中的"Configuration Dashboard"选项卡。

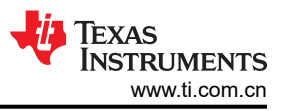

a. 首先确认 COM 端口和波特率正确。然后,在"Configuration Selection"下选择所需配置。4TX 4RX TDM 配置是默认配置。

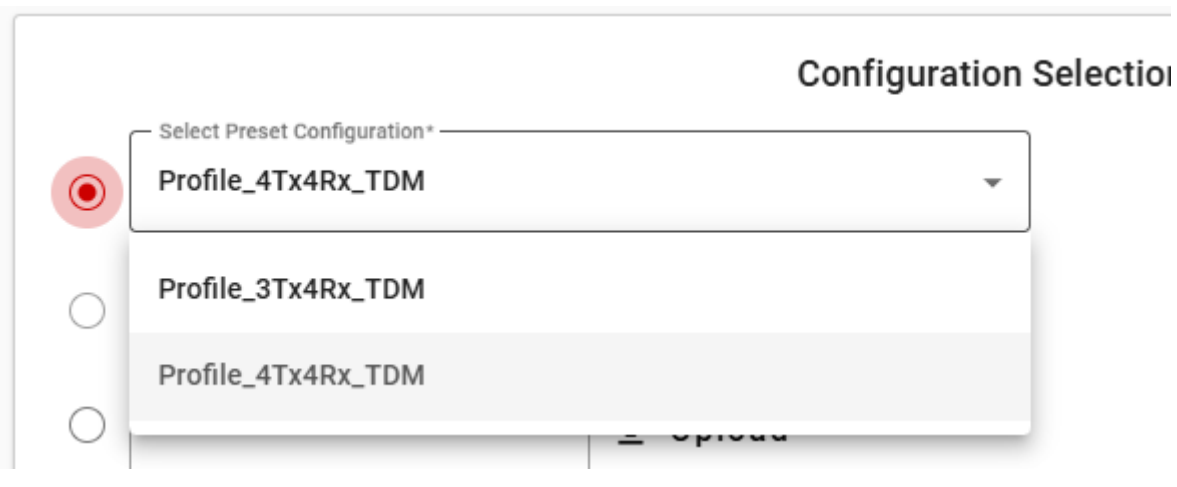

图 2-5. 配置选择

b. 最后,选择"Send Selected Config"。(注意:CLI 输出位于右下窗格中)

#### 5. 查看图示

设置命令后,可视化工具将打开"Plots"选项卡并显示雷达数据的实时可视化效果。

Plots Pause Frame Counter Range Profile 698 4,500 4,000 3.500 **Points Detected** 3,000 Signal Strength (dB) 3 2,500 2,000 **Average Power** 1,500 1,000 --.- mW 500 0 Plot Selection Range (meters)

# 图 2-6. 雷达数据可视化

# 3 软件评估流程

毫米波雷达产品具有资源生态系统,可帮助进行 RF 评估、应用性能评估和软件设计。

# 3.1 关于雷达评估

TI 的雷达演示包括三个主要组成部分。它们是线性调频脉冲配置、器件二进制文件和可视化工具。一般评估工作 流程如下:

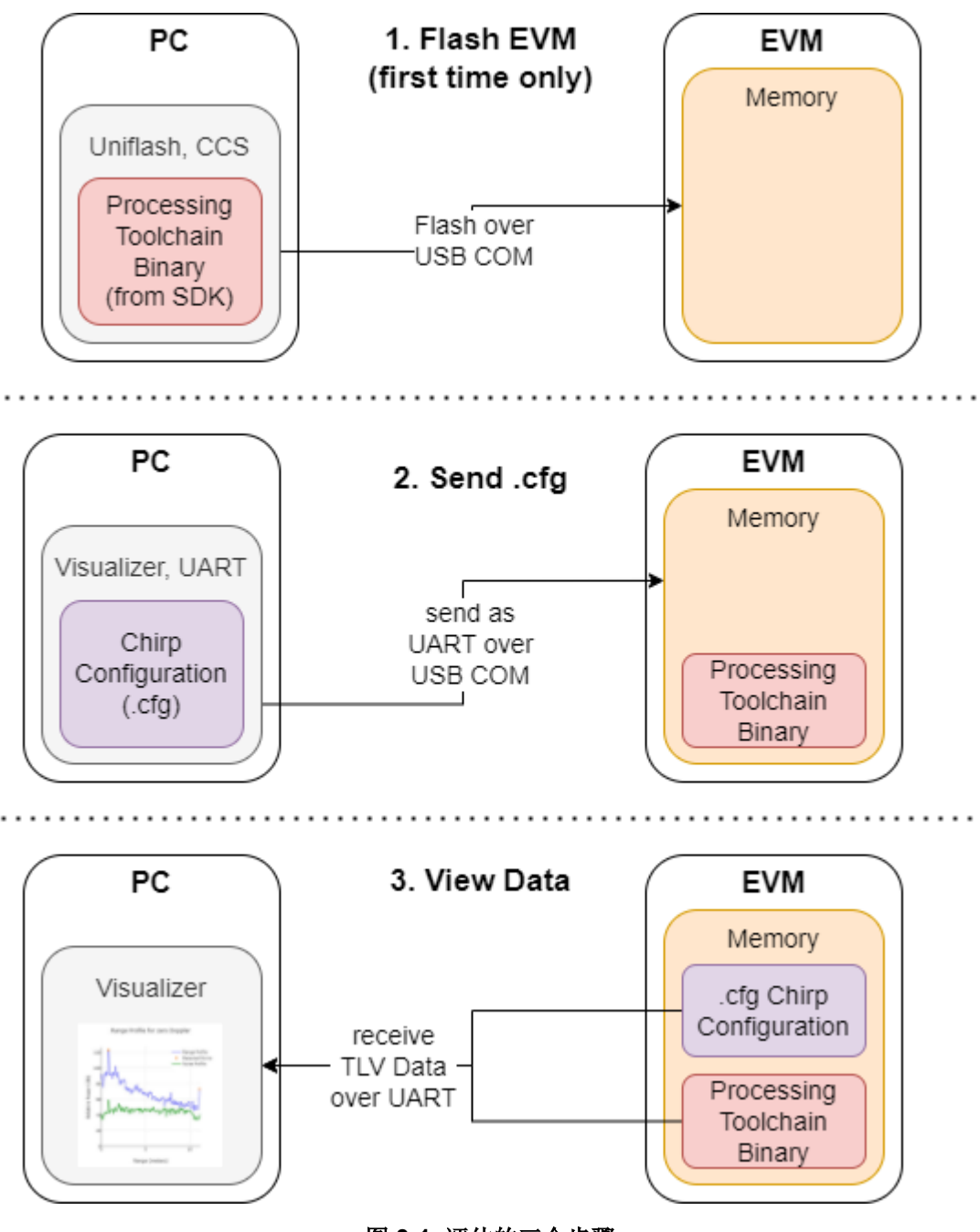

图 3-1. 评估的三个步骤

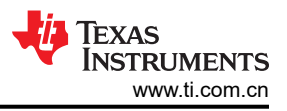

## 线性调频脉冲配置

从根本上说,毫米波 FMCW 雷达会发射称为线性调频脉冲的脉冲,在从目标反射回来后,这些脉冲可用于确定目标的距离、速度和方位角。

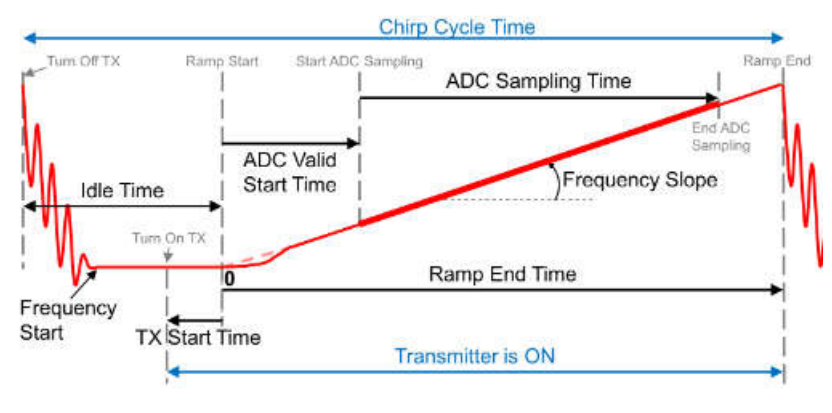

图 3-2. 配置图

通过调整物理特性(例如频率斜率和线性调频脉冲数量),可以优化雷达的距离、分辨率和功耗。TI毫米波雷达器件在线性调频脉冲配置文件中存储线性调频脉冲特性。线性调频脉冲配置文件还可能包含算法参数和特定于应用的修改。线性调频脉冲配置在运行时通过 UART 上传到器件,允许修改线性调频脉冲和演示,因此无需使用新的二进制文件重新刷写器件。

#### 应用二进制文件

来自这些反射线性调频脉冲的原始数据由**应用二进制文件**上的信号链在器件上进行处理。此固件刷写到器件上,可将原始雷达数据处理为实时位置和速度信息。适用于特定应用(例如车内儿童检测)的应用特定二进制文件可在 TI Resource Explorer 中的 Radar Toolbox 中找到。处理后,器件将开始通过 UART 将 TLV 格式的该实时位置和速度信息发送到用户的计算机以进行可视化。

#### 可视化工具

直观地实时验证雷达输出对于评估很有用。可视化工具可获取 EVM 的 UART 输出,并在 3D 空间中呈现点云和分 类信息。通用可视化工具可在 MMWAVE-L-SDK 中找到,应用特定可视化工具可在 Radar Toolbox 中找到。

#### 3.2 更多资源

#### **Radar Toolbox**

在 TI Resource Explorer 中,可以找到 Radar Toolbox,其中包含各种工业、个人电子产品和汽车应用的入门信息、软件文档和示例软件演示。用户运行 SDK 开箱即用演示后,Radar Toolbox 是为项目查找雷达软件的下一步。

#### 感应估算器

感应估算器工具可用于估算所提供配置的距离和分辨率。导航到"Advanced Chirp Design and Tuning"选项卡,然后粘贴配置以开始使用。

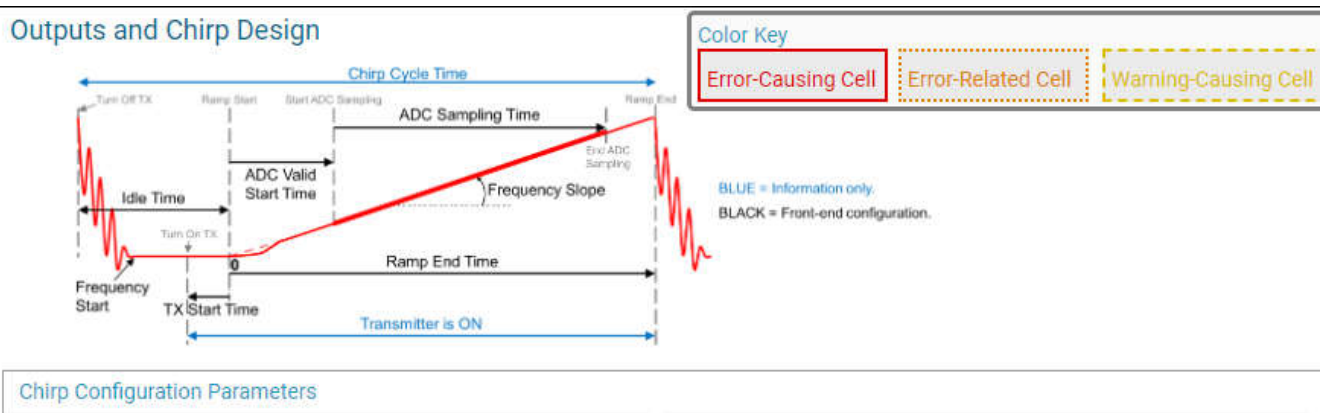

| Frequency Start (GHz)    | 60     | # of Chirp Loops          | 27     |
|--------------------------|--------|---------------------------|--------|
| Frequency Slope (MHz/us) | 70.923 | Frame Periodicity (ms)    | 100    |
| Frequency Slope Constant | 1469   | Idle Time (us)            | 7      |
| Sampling Rate (ksps)     | 5.914  | ADC Valid Start Time (us) | 5.700  |
| # of Samples per Chirp   | 249    | Ramp End Time             | 48.801 |
| # of Burst in a Frame    | 1      | # of Chirps in a Burst    | 54     |
|                          |        | Burst Periodicity (us)    | 3121   |

图 3-3. 感应估算器

# 还可以在下图所示的"Power Estimator"选项卡中估算给定配置的功耗。

| 🕒 GUI Composer 🛛 🗙 🚱 mmWa                                         | aveSensingEstimator × +      |                              |            | v — 6                                | 1 X       |
|-------------------------------------------------------------------|------------------------------|------------------------------|------------|--------------------------------------|-----------|
| $\leftrightarrow$ $\rightarrow$ C $($ dev.ti.com/gc/preview/defau | lt/mmWaveSensingEstimator/v2 | /index.html                  |            | ⋵ ☆ 🛊 🗖                              | 🖕 E       |
| mmWave Sensing Estimator                                          | Help                         |                              |            |                                      |           |
| Basic Chirp Creation and                                          | d Design                     | Chirp Design                 | and Tuning | Power                                | Estimator |
| Power Calculator Inputs                                           |                              | Timing and Power Consumption |            |                                      |           |
| mmWave Device:     EVM Board:       xWRL6432     xWRL6432EVM      | Processing Time (ms):<br>20  | FRAME 1                      |            | FRAME 2                              |           |
| Chirp Parameters                                                  |                              | lifequ                       |            |                                      |           |
| # of Rx Antennas                                                  | 3                            |                              |            | time                                 |           |
| # of Tx Antennas                                                  | 2                            | Active Mode Time (us)        | 2240       | Power Used in Active Mode (mW)       | 0.97      |
| Ramp End Time (us)                                                | 63                           | Laterburst Idle Time (us)    | 2240       | Power Used in Active Mode (ITW)      | 987       |
| Chirp Idle Time (us)                                              | 7                            |                              | 960.000    | Power Used in Interburst Period (mw) | 180       |
| Number of Bursts in Frame                                         | 8                            | Processing Time (ms)         | 20         | Power Used in Processing Period (mW) | 159       |
| Frame Periodicity (ms)                                            | 250                          | Interframe Idle Time (ms)    | 226.800    | Power Used in Interframe Period (mW) | 1.380     |
| Number of Chirps in Burst                                         | 2                            |                              |            | Average Power (mW)                   | 25.44     |
| Accumulated Chirps                                                | 2                            |                              |            |                                      |           |
| Burst Periodicity (us)                                            | 400                          |                              |            |                                      |           |
| Frequency Range (GHz)                                             | 60-64 ~                      |                              |            |                                      |           |
| CALCULATE                                                         |                              |                              |            |                                      |           |
|                                                                   |                              | 1                            |            |                                      |           |
| 4                                                                 |                              |                              |            |                                      | •         |

# 图 3-4. 功耗估算器

#### 重要通知和免责声明

TI"按原样"提供技术和可靠性数据(包括数据表)、设计资源(包括参考设计)、应用或其他设计建议、网络工具、安全信息和其他资源, 不保证没有瑕疵且不做出任何明示或暗示的担保,包括但不限于对适销性、某特定用途方面的适用性或不侵犯任何第三方知识产权的暗示担 保。

这些资源可供使用 TI 产品进行设计的熟练开发人员使用。您将自行承担以下全部责任:(1) 针对您的应用选择合适的 TI 产品,(2) 设计、验 证并测试您的应用,(3) 确保您的应用满足相应标准以及任何其他功能安全、信息安全、监管或其他要求。

这些资源如有变更,恕不另行通知。TI 授权您仅可将这些资源用于研发本资源所述的 TI 产品的相关应用。 严禁以其他方式对这些资源进行 复制或展示。您无权使用任何其他 TI 知识产权或任何第三方知识产权。您应全额赔偿因在这些资源的使用中对 TI 及其代表造成的任何索 赔、损害、成本、损失和债务,TI 对此概不负责。

TI 提供的产品受 TI 的销售条款或 ti.com 上其他适用条款/TI 产品随附的其他适用条款的约束。TI 提供这些资源并不会扩展或以其他方式更改 TI 针对 TI 产品发布的适用的担保或担保免责声明。

TI 反对并拒绝您可能提出的任何其他或不同的条款。

邮寄地址:Texas Instruments, Post Office Box 655303, Dallas, Texas 75265 版权所有 © 2025,德州仪器 (TI) 公司